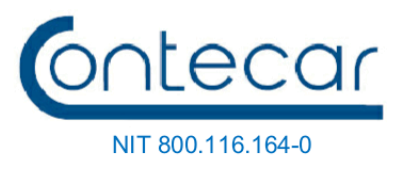

Cartagena de Indias, D.T. y C.,

Cód. área: Cód. archivo: IT-COR-0 01

Para:Usuarios sistema SPRCOnLine.Asunto:Registro de Direcciones IP.

CONTECAR Archivo Central Fecha: 07 Abr 2025 Radicado No: 0000832

Apreciados usuarios:

El acceso al sistema SPRCOnLine tiene varias capas de seguridad para permitir la conexión por internet de los usuarios y evitar ataques cibernéticos. Recientemente hemos desarrollado una capa adicional de seguridad para eventuales contingencias y utilizar en casos de detección de intentos de vulneración de los sistemas y que se detecte que las capas actuales no lo puedan contener. Esta capa requiere que cada empresa registre su <u>IP pública de conexión</u> y pueden ser tantas como utilice.

El registro de las direcciones IP es opcional de parte de cada empresa y el registro debe hacerlo el administrador de usuarios de cada empresa. <u>IMPORTANTE, en caso de activarse éste mecanismo de contingencia, solo podrán acceder al sistema las empresas que tengan sus IP registradas.</u>

Por buenas prácticas de seguridad informática, se recomienda que todo mecanismo de contingencia sea probado, lo cual conlleva a que cuando se programen pruebas, aquellas empresas que no haya registrado su IP, no podrán acceder al sistema mientras dura la prueba. Por lo anterior y estar preparados ante probables eventos, se recomienda hacer el registro de las IP. Anexo se encuentra el instructivo correspondiente.

El Grupo Puerto de Cartagena, sigue trabajando para mejorar el servicio a sus usuarios y al comercio exterior colombiano.

Atentamente

EDUARDO BUSTAMANTE. Director de Operaciones y de Sistemas CONTECAR y SPRC

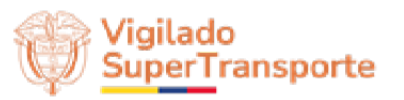

Terminal de Contenedores de Cartagena S.A. Mamonal Km 1 Tel: +60 (5) 6571750 - Fax +60 (5) 6502399 www.puertocartagena.com, e-mail: archivo@contecar.com.co Cartagena de Indias – Colombia

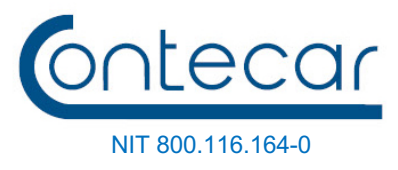

## INSTRUCTIVO

Desde la página del puerto <u>www.puertocartagena.com</u>, ingresar por el enlace de SPRCOnLine y hacer "click" en "Registra tu IP"

| ← → C ☆ 🔒 puertocartagena.com/es/sprc-online                                                                                                    |                                                               |  |  |  |
|----------------------------------------------------------------------------------------------------|---------------------------------------------------------------|--|--|--|
| 👷 USUAR 🦹 tempo Jira 👂 DYALOGO CBX 🦉 Stash 👩 CORREO 🔣 find400 🔞                                                                                                    | Desbloqueo de Usu 🥌 Universidad Corpor 📕 Free Online HTML E 🚹 |  |  |  |
|                                                                                                    | Clic en el enlace<br>SPRCOnLine                               |  |  |  |
| GRUPO PUERTO DE<br>CARTAGENA                                                                                                    | SPRCOnline Información portuaria                              |  |  |  |
| SPRCOnLine                                                                                                    |                                                               |  |  |  |
| Con esta eficaz herramienta, los usuarios del Grupo Puerto de Cartagena pueden obtener<br>información en tiempo real y realizar variados procesos a través de internet. |                                                               |  |  |  |
| Acceso a SPRC Online<br>Click e<br>"Regis                                                                                                    | n el enlace<br>tra tu IP"                                     |  |  |  |
| <u>Cambio de contraseña</u>                                                                                                    |                                                               |  |  |  |

1. Una vez se selecciona la opción "Registra tu IP", se muestra la pantalla de Login en donde se deberá ingresar con el usuario y contraseña de SPRCOnLine. Sólo se permite el ingreso para los usuarios de SPRCOnLine que se encuentran activos y que tienen el <u>rol de Administrador</u>.

| <mark>Pur</mark> | Nexted<br>Answer Signed IV<br>Comparison<br>PTO DE CARTINGENA | Ontecar |  |  |  |
|------------------|---------------------------------------------------------------|---------|--|--|--|
| Login            |                                                               |         |  |  |  |
| •                | Ingresar Usuario                                              |         |  |  |  |
|                  | Ingresar Password                                             |         |  |  |  |
| Login            |                                                               |         |  |  |  |
|                  |                                                               |         |  |  |  |

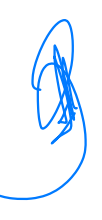

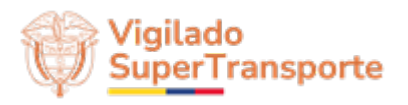

Terminal de Contenedores de Cartagena S.A. Mamonal Km 1 Tel: +60 (5) 6571750 - Fax +60 (5) 6502399 www.puertocartagena.com, e-mail: archivo@contecar.com.co Cartagena de Indias – Colombia

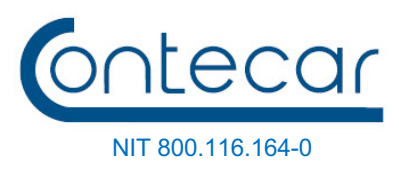

2. Una vez que el usuario administrador de la compañía, ingresa sus credenciales, se muestra la pantalla donde puede gestionar las IPs públicas de la compañía:

| Solicitar aprobacion de nueva IP     | French Consector<br>Solicitar Autorización de IPs Públicas<br>Registro de IP | ontecar         | Usuario<br>Logueado  |
|--------------------------------------|------------------------------------------------------------------------------|-----------------|----------------------|
|                                      | Ingresar Dirección IP                                                        |                 | Refrescar<br>página  |
|                                      | Guadar IP                                                                    | dar O Refrescar |                      |
|                                      | Dirección IP Estado V Motivo Rechazo                                         | Eliminar        | Eliminar<br>registro |
|                                      | 174.25.0.5 RECHAZADO La IP pública digitada no cumple con la directiva # 450 | 15-2            |                      |
| Direcciones IP<br>solicitadas por la | 136.4.51.94 PENDIENTE                                                        |                 |                      |
| compañía                             | 36.59.4.2 PENDIENTE                                                          |                 |                      |
|                                      | 128.10.100.9 ACEPTADO                                                        |                 |                      |
|                                      |                                                                              |                 |                      |
|                                      | 4                                                                            | Þ               |                      |
|                                      | 1 row selected 1–4                                                           | of 4 < >        |                      |

- En la parte superior derecha se muestra el usuario de SPRCOnLine conectado.
- La casilla "Ingresar Dirección IP" permite digitar una Dirección IP Pública a registrar.
- Use el botón "Guardar" para enviar la solicitud de registro al puerto.
- Use el botón "**Refrescar**" para actualizar el listado de direcciones IPs que ha solicitado registrar la compañía.
- En pantalla se muestran las direcciones IPs que ha solicitado la compañía y estos registros pueden tener los siguientes estados:
  - **PENDIENTE:** Es el estado inicial y significa que está en espera de revisión por parte de la terminal.
  - **ACEPTADO:** Significa que la IP fue registrada.
  - RECHAZADO: Significa que la solicitud fue negada. Coloque el puntero del mouse sobre el mensaje que se encuentra en el campo "Motivo Rechazo" para visualizar el mensaje completo.
- Use el botón **Eliminar** si desea borrar la solicitud. Sólo es posible si el estado del registro es PENDIENTE o RECHAZADO.
- 3. Para Cerrar la Sesión, debe pulsar sobre el código del usuario de SPRCOnLine que se encuentra en la parte superior derecha y hacer clic sobre el botón **Cerrar Sesión.**

| Reg | jistro de IP          |   | 🛓 Usuario 👻     |
|-----|-----------------------|---|-----------------|
| ۲   | Ingresar Dirección IP | • | € Cerrar sesión |

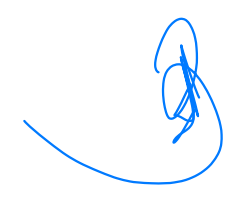

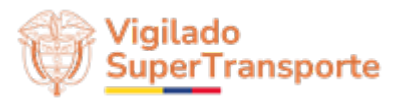

Terminal de Contenedores de Cartagena S.A. Mamonal Km 1 Tel: +60 (5) 6571750 - Fax +60 (5) 6502399 www.puertocartagena.com, e-mail: archivo@contecar.com.co Cartagena de Indias – Colombia

AD-FMT501, Vrs. 0.6, 2025-01-31